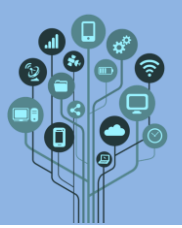

Pretende-se que realizes na prática a atividade do LED a piscar realizada em prática simulada no Tinkercad no guião anterior. Para isso irás necessitar do seguinte material:

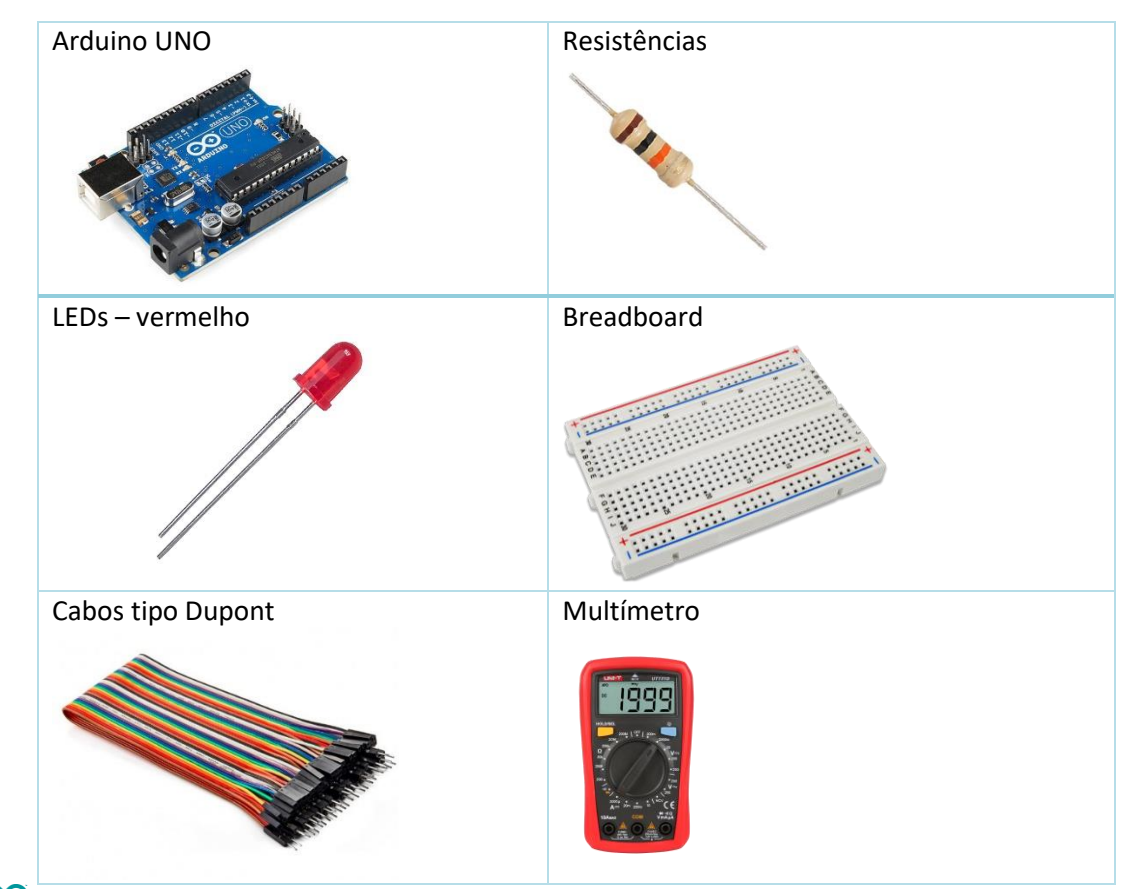

No teu diário de bordo, cria um novo título no final do documento de nome Arduino Laboratório 2 – Piscar 1 LED.

**Começa** por **montar** os **seguintes componentes** na **Breadboard**, tal como mostra a **figura seguinte**:

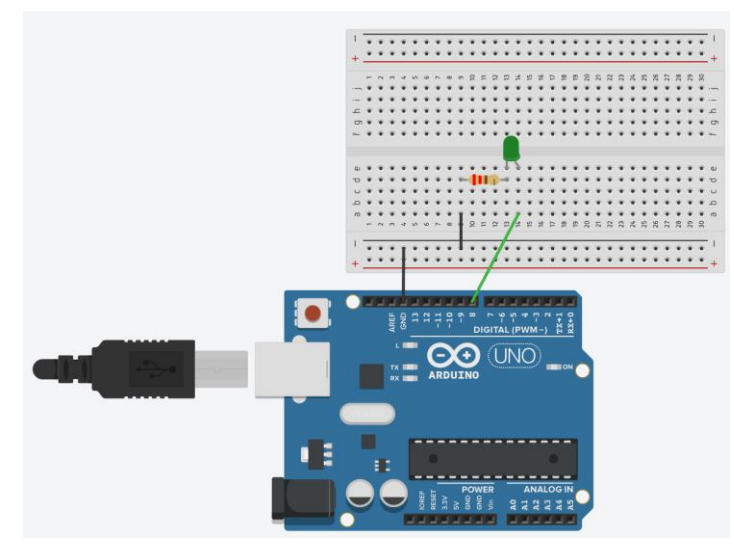

Estabelece as ligações corretamente com o teu Arduino por forma a utilizar a saída digital 8 para controlar o Led.

Informática

Arduino – Led a piscar

Laboratório Nº2

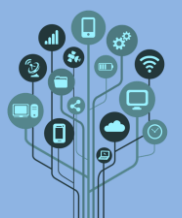

Abre o IDE do Arduino.

| sketch_oct28 | = Arduino IDE 2.2.1 =                          | - 0 | ×   |
|--------------|------------------------------------------------|-----|-----|
| 00           | Selacionar Placa •                             | 4   | ۰Q- |
| sketch,      | oct28a.ino                                     |     |     |
| 1            | void setup() {                                 |     |     |
|              | // put your setup code here, to run once:      |     |     |
| p-0. 5       |                                                |     |     |
| 6            | <pre>void loop() {</pre>                       |     |     |
| 7            | // put your main code here, to run repeatedly: |     |     |
| 8            |                                                |     |     |
| 9            |                                                |     |     |
| 10           |                                                |     |     |
|              |                                                |     |     |
|              |                                                |     |     |
|              |                                                |     |     |
|              |                                                |     |     |
|              |                                                |     |     |
|              |                                                |     |     |
|              |                                                |     |     |
|              |                                                |     |     |
|              |                                                |     |     |
|              |                                                |     |     |
|              | to 4 Math. Million Review and                  |     |     |

Adiciona o seguinte código ao teu IDE para poderes fazer piscar o teu LED: Declaração dos pinos a utilizar como constantes:

## #define ledPin 8

Ou, em **alternativa**, podes definir os **pinos** de outra forma:

const int ledPin =8;

Repara que as **variáveis** são **definidas** com **letra grande** sempre que **muda** a **palavra** no **nome** da variável. Isto é uma **técnica** utilizada pelos **programadores** para **melhor ler** o **nome** de **variáveis**.

Depois de **definirmos** os **pinos** temos de **indicar** se são **vão** ser de **saída** ou **entrada**. Como **queremos acender Leds** queremos **escrever** no **pino** logo **são** de **saída** (OUTPUT). Para isso na função *setup(),* a que só é **lida uma vez** ao **iniciar** o **programa dizemos** o que cada um dos **pinos definidos será**:

```
void setup() {
    pinMode(ledPin, OUTPUT);//função que define se aporta digital é de output ou input
}
```

Finalmente o programa em si. Na função *loop()* será escrito o programa que irá correr para sempre em repetição até que o Arduino seja desligado. Neste caso queremos ligar o LED verde 4 segundos.

```
void loop() {
   digitalWrite(ledPin, HIGH); //escrever no pino a alto 5V
   delay(4000); // Espera 4000 milisegundos ou 4s
   digitalWrite(ledPin, LOW); //escrever no pino a baixo 0V
   delay(4000); // Espera 4000 milisegundos ou 4s
}
```

Falta enviar o programa para o Arduino. Relembro os passos para isso acontecer. Selecionar o Arduino com que vais trabalhar:

| sketch_oct28a   Arduino IDE 2.2.1 |          |           |                                   |              |   |                                    |   | Arduino Yún                                          |
|-----------------------------------|----------|-----------|-----------------------------------|--------------|---|------------------------------------|---|------------------------------------------------------|
| Arquivo                           | Editar R | lascunho  | Ferramentas Ajuda                 |              |   |                                    |   | Arduino Uno                                          |
| Ø                                 | € €      | Sele      | Autoformatação<br>Arquivar Esboco | Ctrl+T       |   |                                    |   | Arduino Uno Mini<br>Arduino Duemilanove or Diecimila |
| Ph                                | sketch_o | ct28a.ino | Gerenciar bibliotecas             | Ctrl+Shift+I |   |                                    |   | Arduino Nano                                         |
|                                   | 1        | void s    | Monitor Serial                    | Ctrl+Shift+M |   |                                    |   | Arduino Mega or Mega 2560                            |
| 53                                | 2        | // p      | Serial Plotter                    |              |   | 2:                                 |   | Arduino Mega ADK                                     |
|                                   | 3        | }         |                                   |              | - |                                    |   | Arduino Leonardo                                     |
| D-D-                              | 5        | ·         | Firmware Updater                  |              |   |                                    |   | Arduino Leonardo ETH                                 |
| ШИ                                | 6        | void l    | Enviar certificado Raiz SSL       |              |   |                                    |   | Arduino Micro                                        |
|                                   | 7        | // p      | Placa                             |              | ۲ | Gerenciador de Placas Ctrl+Shift+B |   | Arduino Esplora                                      |
| ₩>                                | 9        | }         | Porta                             |              | Þ | Andrian AVO Decede                 |   | Arduino Mini                                         |
|                                   | 10       | ·         | Obter Informações da Placa        |              |   | Arquino AVK Boards                 | P | Arduino Ethernet                                     |
| Q                                 |          | G         | Gravar bootloader                 |              |   |                                    |   | Arduino Fio<br>Arduino BT                            |

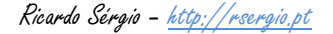

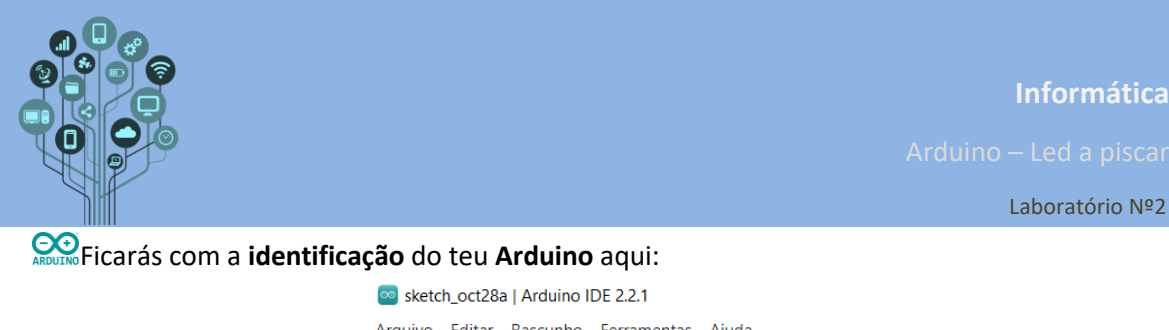

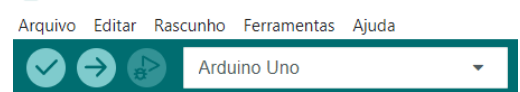

Eiga o Arduino à porta USB do teu PC e seleciona a porta COM a que está ligado. Exemplo:

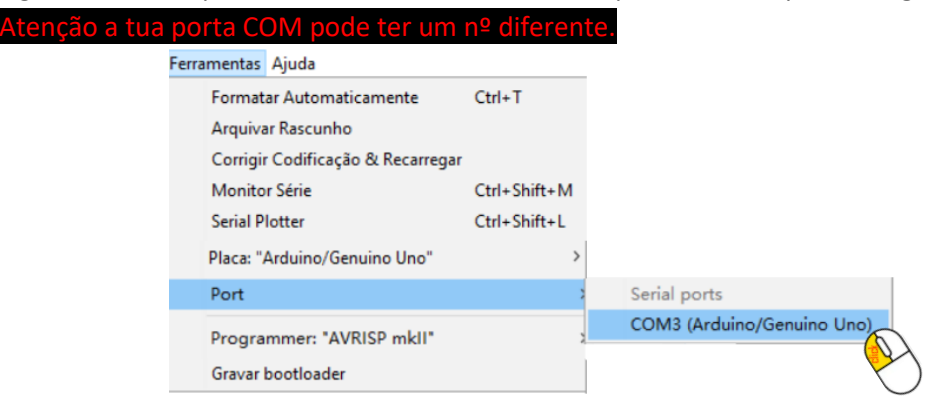

De seguida verifica o código para ver se não há erros:

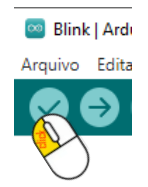

Caso não tenha erros clica agora no botão para enviar o programa para o Arduino.

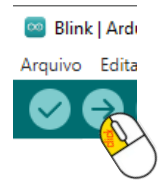

Faz um **pequeno vídeo** com o **telemóvel** do **circuito + Arduino com o LED a piscar** e envia para o teu **Drive** para a **pasta Arduino - Vídeos**. **Altera** o nome do **ficheiro** de vídeo **para 2** – **Led a piscar**.

**Service** Tira também uma **foto** e **cola** no teu **diário** de **bordo**.

Guarda o programa, no IDE do Arduino com o nome 2LEDpiscar. Envia este ficheiro para o teu drive para a pasta Arduino - Programas

Chama o teu professor para avaliar.